| Plugin-Daten       |                                                                                                    |
|--------------------|----------------------------------------------------------------------------------------------------|
| Autor              | Fenzl / Bazala / Dercasy                                                                                                    |
| Logo               | $\langle \rangle$                                                                                                    |
| Status             | UNSTABLE                                                                                                    |
| Version            | 0.1                                                                                                    |
| Min. LB<br>Version | 1.4.2                                                                                                    |
| Beschreibung       | Das Plugin stellt eine Schnittstelle (Informationen und Befehle) zur Renault-API her, und unterstützt die Datenübermittlung MQTT. |
| Sprachen           | DE                                                                                                    |
| Diskussion         | https://www.loxforum.com/forum/projektforen/loxberry/plugins/209316-renault-my-ze-plugin                                          |

1/7

### **SITE UNDER CONSTRUCTION!**

Download

loxberry-plugin-renault.zip

# Renault API

Version History...

Version 0.1

## Präambel

Da sich die Api von Renault geändert hat funktioniert das Plugin mY Zoe nicht mehr.

Ich habe die PHP Version von https://github.com/db-EV/ZoePHP angepasst für den Loxberry bzw. bin noch dabei

Es kann natürlich sein das Renault an der Api wider etwas ändert oder das Sich die Api Keys ändern!

## Download

Direkter Download-Link:

loxberry-plugin-renault.zip

## **Funktion des Plugins**

Auslesen einiger werte des Autos über den Renaultserver Das auslesen muss für die Renault-App freigeschaltet sein

## Konfigurationsoptionen

hier Benutzername, Passwort, PH1 oder PH2 (siehe weiter unten) und VIN Nummer eingeben

## **Renault Type**

### PH1 ist bis ca Baujahr 2019

- \* Kilometerstand
- \* Charger Connected
- \* Charging
- \* Akkustand
- \* HvAC Status
- \* Batterietemperatur
- \* Außen Temperatur
- \* Akkustand

### PH2 ist ab ca Baujahr 2019

- \* Kilometerstand
- \* Charger Connected
- \* Charging
- \* Akkustand
- \* HvAC Status
- \* Energie im Akku
- \* Reichweite

Wenn freigeschaltet

\* GPS Daten

### Datenübermittlung MQTT

• Wenn du das MQTT Gateway Plugin installiert hast, brauchst du *nur das Topic* Renault/#angeben und alle anderen Felder leer lassen. Das Plugin holt sich die Einstellungen vom MQTT Gateway Plugin.

Das Plugin sendet als zweite Topic-Hierarchie den Auto-Namen, und danach die Daten.

## Einrichtung in der Loxone Config Software

### Virtueller Eingang

In der Loxone Config unter "Virtuelle Eingänge" jeweils einen neuen "Virtueller Eingang" (VI) bzw. "Virtueller Texteingang" (VTI) anlegen und unter "Bezeichnung" dann den entsprechenden Befehl nach dem Schema *Renault\_Auto-Name\_Befehl* (dabei ist ´Auto-Name´ wie in den Settings des Loxberry Plugins angegeben). Befehl gemäß Tabelle, also z. B. *Renault\_Renault Twingo\_BattSOC* 

Nachfolgende virtuelle Eingänge können angelegt werden. Der Syntax ist immer gleich:

| Befehl                     | Wertebereich                                         | Beispiel        | in Loxone                                             | Einheit   | Beschreibung                                                                                 | Anmerkung                                                                      |
|----------------------------|------------------------------------------------------|-----------------|-------------------------------------------------------|-----------|----------------------------------------------------------------------------------------------|--------------------------------------------------------------------------------|
| BattSOC                    | 0100                                                 | 72              | VI, <b>nicht</b> "als<br>Digitaleingang<br>verwenden" | <v> %</v> | aktuelle<br>Batterieladung<br>in Prozent                                                     | -                                                                              |
| BatTemp                    |                                                      | N/A             |                                                       |           | nur bei PH1                                                                                  |                                                                                |
| CableStatus                | 0/1/3                                                | 1               | VI, <b>nicht</b> "als<br>Digitaleingang<br>verwenden" |           | 0: nicht mit<br>Ladesäule<br>verbunden, 1:<br>mit Ladesäule<br>verbunden, 3:<br>keine Ahnung | z.B. Loxone<br>Wallbox<br>Eingang VC                                           |
| CargingStatus              | 0/1 aber auch schon Werte -1.1<br>bzw. 10.2 gesehen? | 1               | VI, digital                                           |           | 0: wird nicht<br>geladen, 1:<br>wird geladen                                                 | Achtung: nur<br>ein 'C' am<br>Anfang des<br>Befehls, kein<br>'Ch'              |
| chargeDuration(min)        |                                                      | 18              | VI, <b>nicht</b> "als<br>Digitaleingang<br>verwenden" |           |                                                                                              | Dauer des<br>aktuellen<br>Ladevorgangs<br>in Minuten                           |
| chargeEndStatus            |                                                      | ok              | <b>∨T</b> I                                           |           |                                                                                              |                                                                                |
| chargeEnergyRecovered(kWh) |                                                      | 16.5            | VI, nicht<br>digital                                  |           |                                                                                              | noch keine<br>Ahnung was<br>dieser Wert<br>aussagtl                            |
| ChargeMode                 | always_charging/schedule_mode                        | always_charging | V <b>T</b> I                                          |           |                                                                                              | Lademodus<br>'immer laden'<br>oder 'nach<br>Zeitplan laden'<br>seitens Renault |
| chargePower(kW)            |                                                      | 2.28            | VI, nicht<br>digital                                  |           |                                                                                              |                                                                                |
| chargePowerAverage(kW)     |                                                      | 55              | VI, nicht<br>digital                                  |           |                                                                                              | evtl.<br>Ladeleistung<br>(5,5 kW)                                              |

| Befehl                                                          | Wertebereich                                                                                                    | Beispiel                            | in Loxone            | Einheit         | Beschreibung                                                                 | Anmerkung                                                                                                    |
|-----------------------------------------------------------------|----------------------------------------------------------------------------------------------------|-------------------------------------|----------------------|-----------------|------------------------------------------------------------------------------|----------------------------------------------------------------------------------------------------|
| ChargingEffekt                                                  | numerisch                                                                                                    | 16                                  | VI, nicht<br>digital |                 |                                                                              | noch keine<br>Ahnung was<br>dieser Wert<br>aussagtIch<br>glaube das<br>sind die<br>fehlenden %<br>bis 100                             |
| ChargingTime                                                    | numerisch                                                                                                    | 20                                  | VI, nicht<br>digital | <v><br/>Min</v> |                                                                              | vollständig<br>geladen in xx<br>Minuten bei<br>der derzeitigen<br>Ladeleistung                                                        |
| EnergieOnBoard                                                  |                                                                                                    | 41                                  | VI, nicht<br>digital |                 |                                                                              | lm Akku<br>gespeicherte<br>Energie in kWh                                                                                             |
| GPS-Latitude                                                    |                                                                                                    | 52.851148888889                     | VI, nicht<br>digital |                 |                                                                              | Wenn<br>freigeschaltet                                                                                                    |
| Koordinaten wurden geteilt (Ül<br>ist es dann auch möglich, wen | bertragungslänge) und können mi<br>n das Auto zu Hause ist das Lader                                                                                                    | it dem Statusbaust<br>n freizugeben | ein wider zusan      | nmenges         | setzt werden. Im                                                             | Statusbaustein                                                                                                    |
| GPS-Latitude_1                                                  | GPS-Koordinaten Nord Teil 1                                                                                                    | 52.85                               | VI, nicht<br>digital |                 |                                                                              | Wenn<br>freigeschaltet                                                                                                    |
| GPS-Latitude_2                                                  | GPS-Koordinaten Nord Teil 2                                                                                                    | 11488                               | VI, nicht<br>digital |                 |                                                                              | Wenn<br>freigeschaltet                                                                                                    |
| GPS-Latitude_3                                                  | GPS-Koordinaten Nord Teil 3                                                                                                    | 88889                               | VI, nicht<br>digital |                 |                                                                              | Wenn<br>freigeschaltet                                                                                                    |
| GPS-Longitude                                                   |                                                                                                    | 9.6926638888889                     | VI, nicht<br>digital |                 |                                                                              | Wenn<br>freigeschaltet                                                                                                    |
| Koordinaten wurden geteilt (Ül<br>ist es dann auch möglich, wen | bertragungslänge) und können mi<br>n das Auto zu Hause ist das Lader                                                                                                    | it dem Statusbaust<br>n freizugeben | ein wider zusan      | nmenges         | setzt werden. Im                                                             | Statusbaustein                                                                                                    |
| GPS-Longitude_1                                                 | GPS-Koordinaten Ost Teil 1                                                                                                    | 9.69                                | VI, nicht<br>digital |                 |                                                                              | Wenn<br>freigeschaltet                                                                                                    |
| GPS-Longitude_2                                                 | GPS-Koordinaten Ost Teil 2                                                                                                    | 266388                              | VI, nicht<br>digital |                 |                                                                              | Wenn<br>freigeschaltet                                                                                                    |
| GPS-Longitude_3                                                 | GPS-Koordinaten Ost Teil 3                                                                                                    | 88889                               | VI, nicht<br>digital |                 |                                                                              | Wenn<br>freigeschaltet                                                                                                    |
| GPSTime                                                         | нн:мм                                                                                                    | 10:27                               | VI, nicht<br>digital |                 | Zeitstempel<br>vom letzten<br>empfangenen<br>GPS Signal                      | Wenn<br>freigeschaltet                                                                                                    |
| HvAcStatus                                                      | 0 wenn aus; 1 wenn ein                                                                                                    | 0                                   | VTI                  |                 |                                                                              | Rückmeldung<br>vom Fahrzeug<br>(Text)                                                                                                 |
| HvAcStatusBin                                                   | 0/1                                                                                                    | 0                                   | VI, nicht<br>digital | <v></v>         |                                                                              | Rückmeldung<br>vom Fahrzeug<br>(0/1)                                                                                                  |
| LastDataRetrieval                                               | ннмм                                                                                                    | 0817                                | VI, nicht<br>digital |                 | Zeitstempel -<br>letzte<br>Aktualisierung<br>der Daten vom<br>Renault Server | überprüfen ob<br>Daten aktuell<br>sind, siehe<br>unten                                                                                |
| Mileage                                                         | 0500000                                                                                                    | 12853                               | VI, nicht<br>digital | <v><br/>km</v>  | Kilometerstand                                                               |                                                                                                    |
| Name                                                            | Auto-Name                                                                                                    | Renault-Traffic                     | VTI                  |                 |                                                                              | Der im Setup<br>des Plugins<br>selbst<br>vergebene<br>Name des<br>Fahrzeugs,<br>wird auch in<br>der MQTT<br>Subscription<br>verwendet |
| OutTemp                                                         | ittude     9.692663888889     VI, nicht<br>digital     Wenn<br>freigeschalt<br>were wurden geteilt (Übertragungslänge) und können mit dem Statusbaustein wider zusammengesetzt werden. Im<br>nach möglich, wenn das Auto zu Hause ist das Laden<br>freigeschalt     Wenn<br>freigeschalt       ittude_1     GPS-Koordinaten Ost Teil 1     9.69     VI, nicht<br>digital     Wenn<br>freigeschalt     Wenn<br>freigeschalt       ittude_2     GPS-Koordinaten Ost Teil 2     266388     VI, nicht<br>digital     Wenn<br>freigeschalt     Wenn<br>freigeschalt       ittude_3     GPS-Koordinaten Ost Teil 3     8889     VI, nicht<br>digital     Zeitstempel<br>vom letzten<br>GPS Signal     Wenn<br>freigeschalt       us     0     wenn aus; 1 wenn ein     0     VTI     Zeitstempel-<br>letzte<br>Aktualisierung<br>digital     Rückmeldun<br>vom Fahrzen<br>(GV)       usBin     0/1     0817     VI, nicht<br>digital      Zeitstempel-<br>letzte<br>Aktualisierung<br>digital     Überpröfen of<br>Daten aktual<br>digital     Der im Setu<br>digital     Der im Setu<br>digital       kato-Name     Renault-Traffic     VI, nicht<br>digital      VI<br>km     Kilometerstand<br>digital     Der im Setu<br>digital       kato-Name     N/A     VI     VI     Zeitstempel-<br>letzte<br>Aktualisierung<br>der Daten vom<br>erenault Server<br>(Text)     Der im Setu<br>digital       kato-Name     N/A     VI     VI     Nicht<br>digital     VI       kato-Name     N/A     VI     Nicht<br>der PHP Datei     De |                                     | nur bei PH1          |                 |                                                                              |                                                                                                    |
| phpCall                                                         | ннмм                                                                                                    | 0814                                | VI, nicht<br>digital |                 | Zeitstempel -<br>letzter Aufruf<br>der PHP Datei                             | Datenaktualität<br>prüfen, siehe<br>>>hier<<                                                                                          |
| Range                                                           | 0800; numerisch                                                                                                    | 229                                 | VI, nicht<br>digital | <v><br/>km</v>  | Reichweite in<br>km                                                          |                                                                                                    |

| Befehl        | Wertebereich | Beispiel | in Loxone            | Einheit          | Beschreibung | Anmerkung                                              |
|---------------|--------------|----------|----------------------|------------------|--------------|--------------------------------------------------------|
| RenaultPHMode | 1/2          | 2        | VI, nicht<br>digital | Modus<br><v></v> |              | lm Setup des<br>Plugins<br>vorgegebener<br>Renault Typ |

**Wichtig** Die Werte werden nicht automatisch aktualisiert. Man muss hier noch den Weg über einen automatisierten oder manuellen Trigger arbeiten. Siehe nächstes Kapitel

### Virtuelle Ausgänge

Zunächst wird in der Loxone Config unter "Virtuelle Ausgänge" ein "Virtuelle Ausgang" mit der Bezeichnung z. B. "Renault" und der Adresse http://LoxberryBenutzername:LoxberryPasswort@LoxberryIPAdresse

- also z. B. http://loxberry:loxberry@192.168.1.100 -

angelegt.

### Virtueller Ausgang Befehl zum Aktualisieren der Werte

### Diese Befehle sind zwingend erforderlich, um die Werte abzurufen!

Beim angelegten "Virtueller Ausgang" legt man nun mehrere "Virtueller Ausgang Befehl"e an.

#### Virtueller Ausgang Befehl "Daten vom Auto abrufen"

Nachdem man eine Bezeichnung im Teil "Allgemein" des Befehls (z. B. ´Refresh´ oder ´Daten vom Auto abrufen´) vergeben hat, fehlt nur noch unter

`Befehl bei Ein: / admin/plugins/Renault\_API/index.php

#### Virtueller Ausgang Befehl "letzte Lade-Daten abrufen"

Nachdem man eine Bezeichnung im Teil "Allgemein" des Befehls (z. B. ´letzte Lade-Daten abrufen´) vergeben hat, fehlt nur noch unter

`Befehl bei Ein: / admin/plugins/Renault\_API/history.php

Damit man nun den Befehl zur Aktualisierung der Werte ausführen kann, verknüpft man jeweils einen einfachen Taster, der in der App visualisiert ist, mit dem jeweiligen 'Virtuellen Ausgang Befehl':

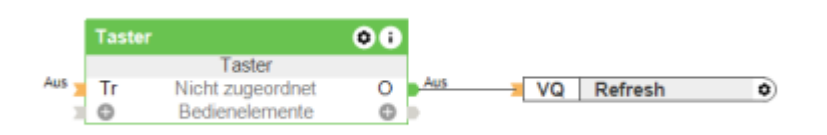

Komfortabler geht es, wenn man jeweils zusätzlich den Baustein "Impulsgeber" (sieht anders aus als im Bild unten) mit den Werten

Don - duration on [s] 1

Doff - duration off [s] 120

zusätzlich mit dem jeweiligen 'Virtueller Ausgang Befehl' verbindet. Öfter als alle 2 Minuten sollte nicht aktualisiert werden (kann eine Zeitsperre bei Renault auslösen)

|   | (      | Stundenimpuls    | T ) |    |         |   |
|---|--------|------------------|-----|----|---------|---|
|   | Taster |                  | 00  |    |         |   |
|   |        | Taster           |     |    |         |   |
| X | Tr     | Nicht zugeordnet | 0   |    | Refresh | 0 |
| э | 0      | Bedienelemente   | 0   | Þ. | <br>-   |   |

### Virtueller Ausgang Befehl "Laden Starten"

Befehl bei Ein: /admin/plugins/Renault\_API/index.php?chargenow Ladung starten

Damit man nun den Befehl zum Starten des Ladevorgangs ausführen kann, verknüpft man einen einfachen Taster, der in der App visualisiert ist, mit dem 'Virtuellen Ausgang Befehl'.

#### Virtueller Ausgang Befehl "Vortemperieren"

Befehl bei Ein: /admin/plugins/Renault\_API/index.php?acnow Heizung/Klima einschalten (ausschalten geht nicht)

Damit man nun den Befehl zur Vortemperierung ausführen kann, verknüpft man einen einfachen Taster, der in der App visualisiert ist, mit dem ´Virtuellen Ausgang Befehl´. Oder auch noch (zusätzlich) einen Baustein "Schaltuhr" um das Fahrzeug zu bestimmten Tagen zu bestimmten Uhrzeiten vorzutemperieren.

### Daten Aktualität überprüfen

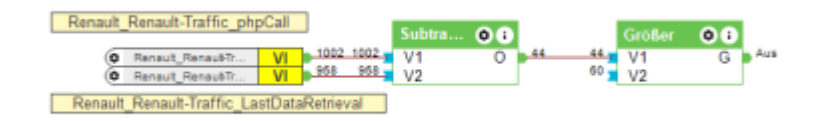

## **GPS-Auswertung**

Die Daten werden nur übertragen wenn es bei Renault freigeschaltet ist und nur beim Typ PH2

Im Statusbaustein bei I3 etwas nach oben und unten dazugeben, weil man ja nicht immer genau am selben Fleck steht.

Mit dem Merker könnte man dann die Ladestation freigeben, damit nur das eigene Fahrzeug Energie bekommt, oder mit der Alarmanlage koppeln. Es ist auch möglich Szenen im Haus auszulösen bei

Ankunft (z.B.: Frau vorwarnen zum Essen herrichten oder so vorgewarnt werden wenn Frau nach Hause kommt ).

| Banda<br>B B B                                                                                  | Renault,<br>Renault,<br>Renault,<br>Renault,                        | peraulti<br>Peraulti<br>Peraulti<br>Peraulti                                    | CGPS<br>VI<br>VI                                         | Latitud<br>51.45<br>1148                                   | e_1-3                                                                 | 11488<br>11488<br>11488                                                 | Latta<br>H<br>D<br>O                                     | de<br>Si<br>Nicht zi<br>Nicht zi                                           | atus<br>igeordi<br>igeordi                             | et<br>iet                                           | Tie 40<br>Val 40<br>0                                                                              | 151111-408000                                                                                                    | UND 00                                                                                                    |                                                                                                    |                                                                  |                                                                    |
|-------------------------------------------------------------------------------------------------|---------------------------------------------------------------------|---------------------------------------------------------------------------------|----------------------------------------------------------|------------------------------------------------------------|-----------------------------------------------------------------------|-------------------------------------------------------------------------|----------------------------------------------------------|----------------------------------------------------------------------------|--------------------------------------------------------|-----------------------------------------------------|----------------------------------------------------------------------------------------------------|----------------------------------------------------------------------------------------------------|----------------------------------------------------------------------------------------------------|----------------------------------------------------------------------------------------------------|------------------------------------------------------------------|--------------------------------------------------------------------|
| Ranta<br>D<br>D                                                                                 | At Renaul,<br>Renaul,<br>Renaul,<br>Renaul,                         | ault-Traffic<br>Janual?<br>Janual?<br>Janual?                                   | CPS<br>VI<br>VI                                          | Logia<br>Add<br>Add<br>Add<br>Add<br>Add<br>Add            | de_1 - 3                                                              | 4.602<br>84288<br>80000                                                 | H<br>E<br>B<br>O                                         | tade<br>St<br>Nicht zi<br>Nicht zi                                         | etus<br>georia<br>georia                               | 44<br>144                                           | Tin<br>Val                                                                                         |                                                                                                    | H 0                                                                                                    | kann auch<br>Palla das A                                                                             | M Verse ge<br>versendet ver<br>versendet ver<br>alo in der Nacht | tern <b>(</b> )<br>der Alermanilage<br>den,<br>entiwendet wird ;-) |
| Stat                                                                                            | u: bea                                                              | rbeiten                                                                         |                                                          |                                                            |                                                                       |                                                                         |                                                          |                                                                            |                                                        |                                                     |                                                                                                    |                                                                                                    |                                                                                                    |                                                                                                    |                                                                  | _                                                                  |
| 1                                                                                               | ٧1                                                                  | Wet                                                                             | 1                                                        | 12                                                         | lifert                                                                | 1                                                                       | 13                                                       | Wert                                                                       | 1                                                      | V4                                                  | Wet                                                                                                | Synbol                                                                                                    | Symbolfarbe                                                                                                    | Statustext                                                                                           |                                                                  | Saturvert                                                          |
| 13                                                                                              | <                                                                   | 88890                                                                           | 13                                                       | 2                                                          | 88870                                                                 | 13                                                                      |                                                          | 52.850                                                                     | 12                                                     |                                                     | 11488                                                                                              | n                                                                                                    | Bearbeiten                                                                                                    |                                                                                                    |                                                                  | 1                                                                  |
| 11                                                                                              | >                                                                   | 0                                                                               |                                                          |                                                            | 0                                                                     | -                                                                       |                                                          | 0                                                                          | -                                                      |                                                     | 0                                                                                                  | A                                                                                                    | Bearbeiten                                                                                                    | 01.35025                                                                                             | <0.3>                                                            | 0                                                                  |
|                                                                                                 |                                                                     | -                                                                               |                                                          |                                                            | -                                                                     |                                                                         |                                                          | -                                                                          |                                                        |                                                     | -                                                                                                  |                                                                                                    |                                                                                                    |                                                                                                    |                                                                  | -                                                                  |
|                                                                                                 |                                                                     |                                                                                 |                                                          |                                                            |                                                                       |                                                                         |                                                          |                                                                            |                                                        |                                                     |                                                                                                    |                                                                                                    |                                                                                                    |                                                                                                    |                                                                  |                                                                    |
| sheld<br>sne 8<br>le De<br>erder<br>ahl-W<br>erder<br>ahl-W<br>erder<br>ahl-W<br>erder<br>ahl-W | eine De<br>tedingung<br>(ingerig<br>gleich)<br>ergleich<br>prot. nd | dingung zu<br>ng angeget<br>pen sind UN<br>e: == (glei<br>e: == (glei<br>ht.mt) | drifft, v<br>xen ist,<br>D-veric<br>dr(, > (<br>idr(, 1= | ind sie v<br>fam trif<br>sight. Di<br>großer),<br>(ungleid | erwendet (<br>ht sie wwe<br>zwine Zuile<br>>= (grittle<br>h), *= (ant | Fashenf<br>r bu, un<br>en könne<br>er gleich(<br>thalt), i <sup>n</sup> | folge de<br>disolite<br>en per D<br>(, < (de<br>" (enthi | r Texte lath<br>feiglich gan<br>reg and Dr<br>iner), <= (<br>it nicht), :- | vichtig)<br>2 unter<br>op vera<br>Keiner (<br>• (Degin | . Vienn<br>seen,<br>chaben<br>pleich(),<br>nt mit), | Textfeld<br>cy12 =<br>cy125<br>cy32*1<br>cy32*1<br>cy32*1<br>cy32*1<br>cy40 =<br>cy115<br>Pehieria | en: <vi>bi<br/>Went II alw<br/>= Viert II a<br/>DO&gt; = Wen<br/>DI&gt; = Went<br/>eigener Obj<br/>= Jaitpunkt<br/>file Texte w</vi> | <ol> <li>cv-lo antapracha<br/>e Nachkommastelle<br/>it 2 Nachkommathal<br/>12 mit 2 Nachkomm<br/>elitiome<br/>der Anderung von 1<br/>enlen not angezeigt</li> </ol> | n den Werten vo<br>n oder Text<br>len<br>astellen mel 300<br>astellen durch 3<br>11 ov1.d> = E3<br>1 | n libis 14<br>10<br>8 Deten li, criz                             | n> = E10 Jait I i                                                  |

## Fragen stellen und Fehler melden

 Im Loxforum in diesem Thread: https://www.loxforum.com/forum/projektforen/loxberry/plugins/209316-renault-my-ze-pl ugin

# **Technische Details**

From: https://wiki.loxberry.de/ - LoxBerry Wiki - BEYOND THE LIMITS

Permanent link: https://wiki.loxberry.de/plugins/renault\_my\_ze/start?rev=1727960622

Last update: 2024/10/03 15:03